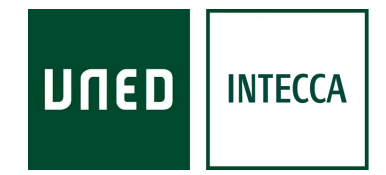

# HERRAMIENTA AVIP

# Herramienta de grabación de Videomensajes AVIP-Pro

Versión 2.3 18-10-2019

Copyright © 2010. INTECCA-UNED. Todos los derechos reservados. Está prohibida la reproducción total o parcial con fines comerciales y por cualquier medio del contenido de este documento. Sólo está permitido su utilización y reproducción siempre que sea con fines personales o con fines de formación y divulgación de la UNED

# INDICE

| 1     | Introducción                                               |    |
|-------|------------------------------------------------------------|----|
| 2     | Requisitos técnicos                                        |    |
| 3     | Creación de una tarea de evaluación oral mediante AVIP-Pro | 4  |
| 4     | Realización de la tarea por parte del alumno               | 8  |
| 5     | Sistemas de autenticación de los alumnos                   | 14 |
| 6     | Subir solución a una tarea AVIP-Pro                        | 15 |
| 7     | Evaluación de una tarea AVIP-Pro                           | 16 |
| <br>8 | Ver la evaluación de la tarea por parte del alumno         |    |
| 9     | Aspectos a tener en cuenta                                 |    |
| -     |                                                            |    |

# 1.-Introducción

AVIP-Pro permite a los alumnos grabar Videomensajes para su posterior evaluación por parte del profesor-tutor. Esta aplicación está integrada en el módulo de Tareas y Evaluaciones de la plataforma de aLF<sup>1</sup>. Por ejemplo podría utilizarse en pruebas orales de idiomas dónde el alumno graba una tarea que previamente le haya asignado el profesor-tutor, se podrán definir plazos de entrega, puntuación, número máximo de intentos y además el profesor-tutor podrá publicar una solución que será visible a los alumnos una vez se alcance el plazo de entrega de la tarea.

Será el profesor-tutor el que especifique en el enunciado de la tarea qué tipo admitirá.

El siguiente flujograma describe el funcionamiento de AVIP-Pro:

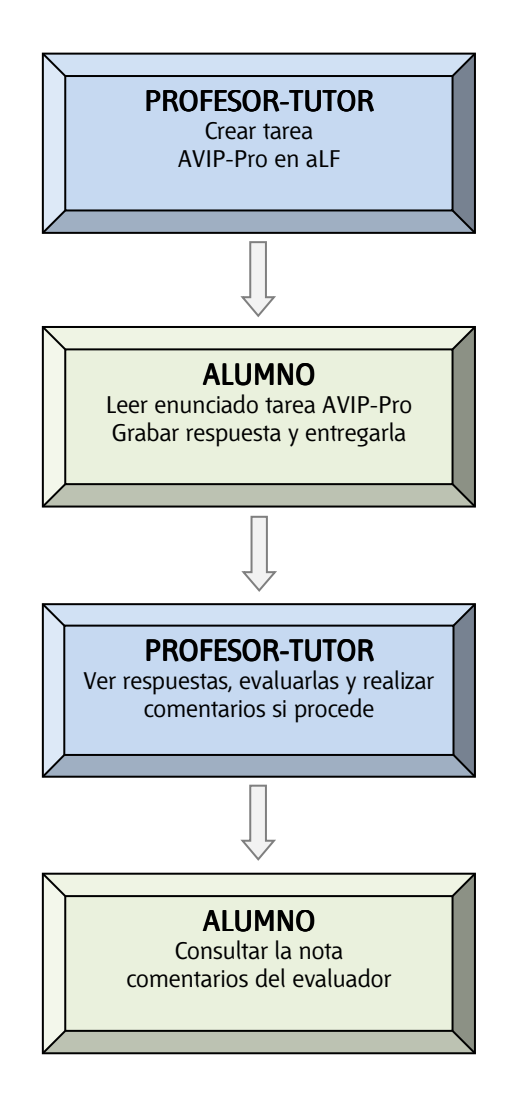

**1ª Fase**: El profesor-tutor crea la tarea AVIP-Pro en su grupo de aLF y define los parámetros de la misma (duración, nº intentos, puntuación, plazo de entrega...).

**2ª Fase**: El alumno accede a la tarea AVIP-Pro en aLF, lee el enunciado, graba su respuesta (una o varias veces según lo que permita el profesor) y finalmente la "entrega".

**3ª Fase**: El profesor-tutor visualiza las respuestas de los alumnos y asigna la nota a la prueba realizada, pudiendo realizar comentarios acerca de la misma.

**4ª Fase**: El alumno consulta la nota obtenida y los comentarios del evaluador en la plataforma Alf. Además podrá ver la solución del profesor-tutor si éste la ha publicado.

<sup>&</sup>lt;sup>1</sup> aLF es la plataforma de eLearning de la UNED (<u>http://www.innova.uned.es/</u>)

#### 2.-Requisitos técnicos

AVIP-Pro requiere disponer del siguiente equipamiento:

- Ordenador con conexión a Internet.
- Navegador Google Chrome u otro que esté basado en él (Opera, .../
- Si sistema Windows, al menos la versión windows 7 (o superior)
- Tener desactivado el bloqueador de elementos emergentes o pop-ups del navegador Web.<sup>2</sup>
- Webcam conectada al ordenador y configurada correctamente.
- Altavoces y Micrófono conectado al ordenador configurado correctamente.

Antes de iniciar una grabación con AVIP-Pro se recomienda encarecidamente probar la webcam y micrófono utilizando por ejemplo el software de la propia cámara para comprobar que captura correctamente la imagen y un software de grabación de audio (p.e. Windows dispone de "Grabadora de sonidos") para comprobar que se graba y reproduce correctamente el audio.

#### 3.- Creación de una tarea de evaluación oral mediante AVIP-Pro

#### 3.1.- Acceso a la comunidad o grupo en aLF

- 1. Abra el navegador Web y acceda a la página http://www.uned.es.
- 2. Busque el enlace "Campus UNED" y haga clic sobre el mismo.

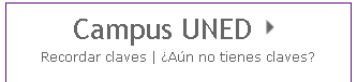

3. Autentíquese con su cuenta de correo electrónico de la Uned y la contraseña y pulse el botón "ENVIA".

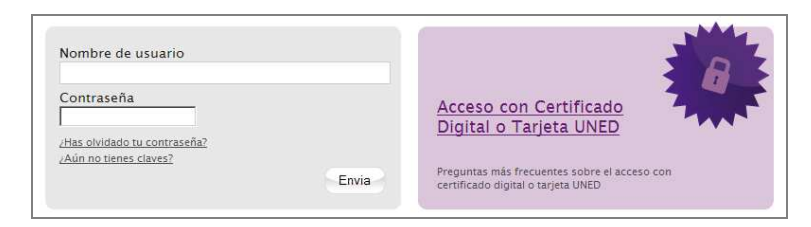

4. En la columna de la izquierda le aparecerá un enlace identificado como aLF sobre el que haremos clic.

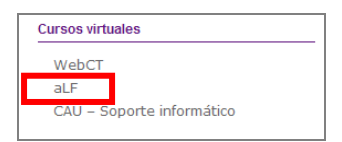

5. Con esto, ya habremos accedido a la plataforma aLF. Una vez dentro de aLF (estaremos en Mi Portal), buscamos en el portlet "Grupos" la comunidad o grupo dónde vamos a definir la tarea de evaluación oral y pulsaremos clic sobre el mismo.

<sup>&</sup>lt;sup>2</sup> Cuando una aplicación Web intenta abrir una nueva ventana la mayoría de los navegadores lo impiden. AVIP-Pro abre una nueva ventana al acceder a la tarea por eso habrá que desactivar el bloqueador de elementos emergente.

|          | Grupos                                                  |
|----------|---------------------------------------------------------|
| [ Alta/b | aja de un curso o comunidad ]                           |
| Ξ (      | Comunidades ( ++   )                                    |
|          | Coordinadores de Virtualización de los Centros Asociado |
|          | INTECCA                                                 |
|          | INTECCA Formación                                       |
|          | Eventing Compute Nationste                              |
|          | Plan Formación AVIP                                     |
|          | INTECCA Protección de Datos                             |
|          | INTECCA Soporte                                         |
|          | - WTTOOL T                                              |

#### 3.2.- Creación de una tarea de evaluación oral

1. Una vez en nuestra comunidad o grupo, pulsamos sobre "Tareas"<sup>3</sup> dentro de "Mis herramientas". En el ejemplo se ha creado un enlace único que permite acceder a Evaluaciones y Tareas.

| Agenda     |
|------------|
|            |
| Documentos |
| Culture    |

2. Pulsamos "Agregar" en el apartado Tareas, herramienta que nos genera tareas de aLF.

|                                             | criptores]              |                         |                |    |   |                    |
|---------------------------------------------|-------------------------|-------------------------|----------------|----|---|--------------------|
| Agregar                                     |                         |                         |                |    |   |                    |
| Nombre 🗢                                    | Fecha de Inicio 🗘       | Fecha de entrega 🗦      |                |    |   | Tipo de Asignación |
| Prueba de inglés 1 (VM)<br>(Ver: Detalles ) | 15 Octubre 2010 18:00   | 22 Diciembre 2010 23:55 | Subir solución | ٩  | 0 | Tarea              |
| Prueba de inglés 2 (VM)<br>(Ver: Detalles ) | 01 Noviembre 2010 18:15 | 22 Diciembre 2010 23:55 | Subir solución | ٩  | ٢ | Tarea              |
| Prueba de inglés 3 (VM)<br>(Ver: Detalles ) | 01 Diciembre 2010 18:15 | 22 Diciembre 2010 23:55 | Subir solución | ٩  | ۲ | Tarea              |
| Prueba de inglés 4 (VM)<br>(Ver: Detalles ) | 20 Diciembre 2010 18:15 | 30 Enero 2011 23:55     | Subir solución | ٩, | 0 | Tarea              |

<sup>&</sup>lt;sup>3</sup> En ocasiones las Tareas y las Evaluaciones se agrupan en una único enlace (por ejemplo "Tareas y Evaluaciones", en ese caso habrá que pulsar sobre el mismo

3. Seleccionamos "Grabación multimedia AVIP-Pro" como tipo de tarea y completamos los siguientes datos en el formulario de alta.

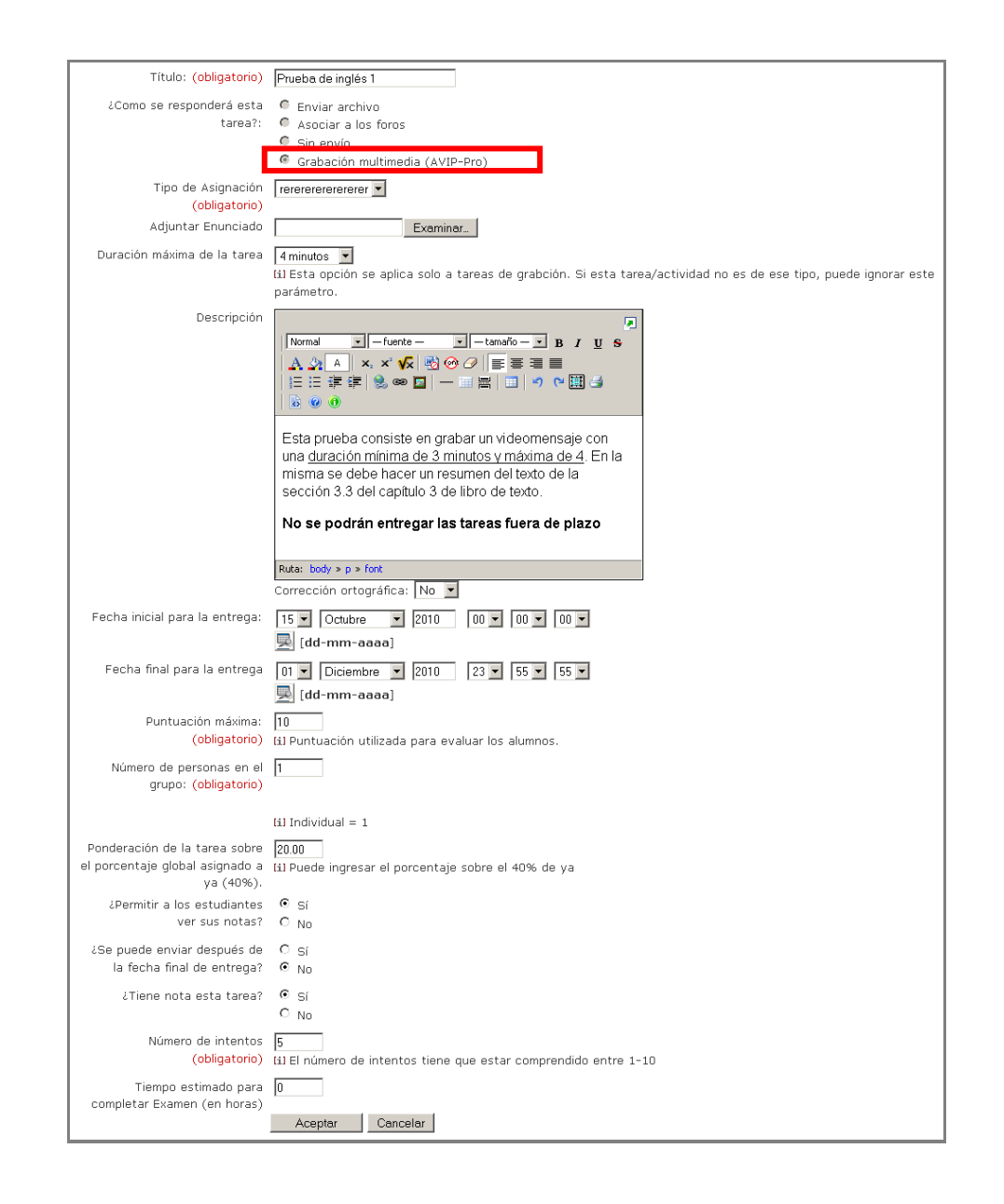

A continuación se describen los campos con más detalle:

| CAMPOS                        | OBLIGA<br>-TORIO | DESCRIPCIÓN                                                                                                    |
|-------------------------------|------------------|----------------------------------------------------------------------------------------------------|
| Título                        | Sí               | Título de la tarea (p.e. "Prueba de inglés 1".                                                                                   |
| Adjuntar enunciado            | No               | (opcional) Es posible adjuntar un documento<br>que detalle el enunciado aunque habitualmente<br>se usará el campo "Descripción". |
| Duración máxima de la tarea   | No               | Tiempo máximo de la grabación (hasta 2 horas)                                                                                    |
| Descripción                   | No               | Descripción detallada de la tarea, que verá el<br>alumno mientras está grabando. Podemos usar<br>este texto como enunciado.      |
| Fecha inicial para la entrega | No               | Fecha y hora desde a partir de la que se puede realizar la tarea.                                                                |
| Fecha final para la entrega   | No               | Fecha y hora de finalización de plazo de                                                                                         |

|                                                  |    | entrega.                                                                                      |
|--------------------------------------------------|----|-----------------------------------------------------------------------------------------------|
| Puntuación máxima                                | Sí | Valoración máxima que puede obtener el alumno.                                                |
| Número de personas en el grupo                   | Sí | Si la prueba es individual pondremos 1 o más si<br>es una tarea de grupo                      |
| Ponderación de la tarea                          | No | Ponderación de esta tarea en relación con el conjunto de tareas de la asignatura.             |
| ¿Permitir a los estudiantes ver su nota?         | No | Por defecto se permite que vean sus notas.                                                    |
| ¿Se puede enviar después de la fecha de entrega? | No | Por defecto no se permite enviar la tarea fuera de plazo.                                     |
| ¿Tiene nota esta tarea?                          | No | Por defecto sí tiene nota.                                                                    |
| Número de intentos                               | Sí | 5                                                                                             |
| Tiempo estimado para completar tarea (en horas)  | No | Duración aproximada que estima el profesor-<br>tutor que le llevará al alumno hacer la tarea. |

El profesor podrá subir la solución a la tarea después de haberla creado.

4. Pulsamos el botón Aceptar y la tarea aparecerá en el listado de tareas. Las tareas AVIP-Pro se identifican porque se añade al título el texto "(VM)" de videomensaje y a la izquierda aparece el siguiente icono

| Solicitar notificaciones [Subs              | criptores]              |                         |                |    |   |   |                    |
|---------------------------------------------|-------------------------|-------------------------|----------------|----|---|---|--------------------|
| Agregar Tareas 💌                            |                         |                         |                |    |   |   |                    |
| Nombre \$                                   | Fecha de Inicio 👙       | Fecha de entrega 💲      |                |    |   |   | Tipo de Asignación |
| Prueba de inglés 1 (VM)<br>(Ver: Detalles ) | 15 Octubre 2010 18:00   | 22 Diciembre 2010 23:55 | Subir solución | a, |   | 0 | Tarea              |
| Prueba de inglés 2 (VM)<br>(Ver: Detalles ) | 01 Noviembre 2010 18:15 | 22 Diciembre 2010 23:55 | Subir solución | ٩  | Ø | ٢ | Tarea              |
| Prueba de inglés 3 (VM)<br>(Ver: Detalles ) | 01 Diciembre 2010 18:15 | 22 Diciembre 2010 23:55 | Subir solución | ٩  |   | 0 | Tarea              |
| Prueba de inglés 4 (VM)<br>(Ver: Detalles ) | 20 Diciembre 2010 18:15 | 30 Enero 2011 23:55     | Subir solución | ٩, |   | 0 | Tarea              |

A continuación se detallan los iconos que tenemos en el listado de tareas:

| ICONO               | DESCRIPCIÓN                                                                                                    |
|---------------------|----------------------------------------------------------------------------------------------------|
| Subir solución      | Aquí el profesor-tutor podrá subir la solución<br>que el alumno verá una vez acabe el plazo<br>de entrega.     |
| Ver/Editar solución | El profesor-tutor podrá modificar la solución<br>que haya subido anteriormente.                                |
| Detalles 🔍          | Permite ver los detalles más relevantes de la<br>tarea (fechas de inicio, de entrega,<br>descripción, etc).    |
|                     | Editar la tarea para modificar los parámetros<br>(descripción, fecha inicio, de entrega,<br>ponderación, etc). |
| ٢                   | Eliminar tarea.                                                                                                |

Cuando hemos creado una tarea AVIP-Pro, no podremos cambiarla a otro tipo.

## 4.- Realización de la tarea por parte del alumno

Para resolver una prueba de evaluación oral mediante AVIP-Pro, el alumno tendrá que acceder a la plataforma aLF, y dentro de la misma, a su comunidad o grupo dónde el profesor-tutor haya publicado la tarea a realizar.

Una vez dentro de la comunidad o grupo, el alumno accederá a la tarea de evaluación oral de la siguiente manera:

1. Pulsamos sobre "Tareas" dentro de "Mis herramientas". En el ejemplo se ha creado un enlace único que permite acceder a Evaluaciones y Tareas.

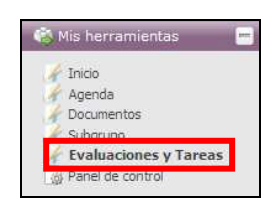

2. Veremos un listado de tareas publicadas por el profesor-tutor.

| 🖂 Solicitar notificacion | es [Subscriptores]  |                     |                     |   |      |   |                    |
|--------------------------|---------------------|---------------------|---------------------|---|------|---|--------------------|
| Agregar Tareas           | •                   |                     |                     |   |      |   |                    |
|                          |                     |                     |                     |   |      |   |                    |
| Nombre 🗘                 | Fecha de Inicio 🌻   | Fecha de entrega 🍦  | 3.                  |   |      |   | Tipo de Asignación |
| AVIP PRO 1 (VM)          | 27 Junio 2012 12/25 | 14 Julio 2012 22/55 | CONTRACTOR INVESTOR | Q | 122  | 0 | Tarea              |
| (Ver: Detailes )         | 27 JUINO 2012 12.23 | 14 Julio 2012 25.33 | addir solucion      |   | 1011 | - | Tarea              |
| 😨 t1 (VM)                |                     |                     |                     | Q | 105  | a | -                  |
| (Ver: Detalles )         | 20 Junio 2012 13:40 | 10 Julio 2012 23:55 | Subir solución      |   | 164  | • | larea              |

Tendremos estas opciones.

| ICONO          | DESCRIPCIÓN                                |
|----------------|--------------------------------------------|
|                | Permite ver los detalles más relevantes    |
| Detalles       | de la tarea (fechas de inicio, de entrega, |
|                | descripción, etc).                         |
|                | Aquí podremos decidir cuál de las          |
| Subir solución | grabaciones realizadas enviaremos como     |
|                | respuesta.                                 |

3. Para realizar una tarea el alumno debe pulsar sobre el enlace etiquetado como "Subir solución" asociado a la misma, esto le dará acceso al listado de grabaciones realizadas para su resolución, en este listado podrá realizar tantas grabaciones como el número máximo de intentos permitidos.

| Realizar grabación | Asignar solución | << Volver |
|--------------------|------------------|-----------|
|                    |                  |           |

|   | Título                | Autor                 | Descripción                               | Acciones |
|---|-----------------------|-----------------------|-------------------------------------------|----------|
| 0 | a1                    | José García (INTECCA) | Grabación de audio: a1                    | ۵        |
| С | Ingles I - 2012/06/19 | José García (INTECCA) | Grabación de vídeo: Ingles I - 2012/06/19 | ۹        |
| 0 | i1                    | José García (INTECCA) | Grabación de vídeo: i1                    | ۵        |

A continuación se detallan los botones que aparecen:

| ICONO              | Descripción                                                                                                    |
|--------------------|----------------------------------------------------------------------------------------------------|
| Realizar grabación | Aquí podremos realizar una nueva grabación siempre que no hayamos<br>alcanzado el límite de intentos.                        |
| Asignar solución   | Aquí enviaremos como solución la grabación que hayamos seleccionado.                                                         |
| << Volver          | Volveremos al listado de tareas.                                                                                             |
|                    | Reproducir grabación, podremos verla todas las veces que queramos<br>antes de decidir cual enviar como respuesta a la tarea. |
|                    | Borrar grabación                                                                                                    |

4. Para realizar una grabación el alumno debe pulsar sobre el botón "Realizar grabación", lo que abrirá una nueva ventana con la herramienta AVIP-Pro. Las distintas pantallas por las que va pasando

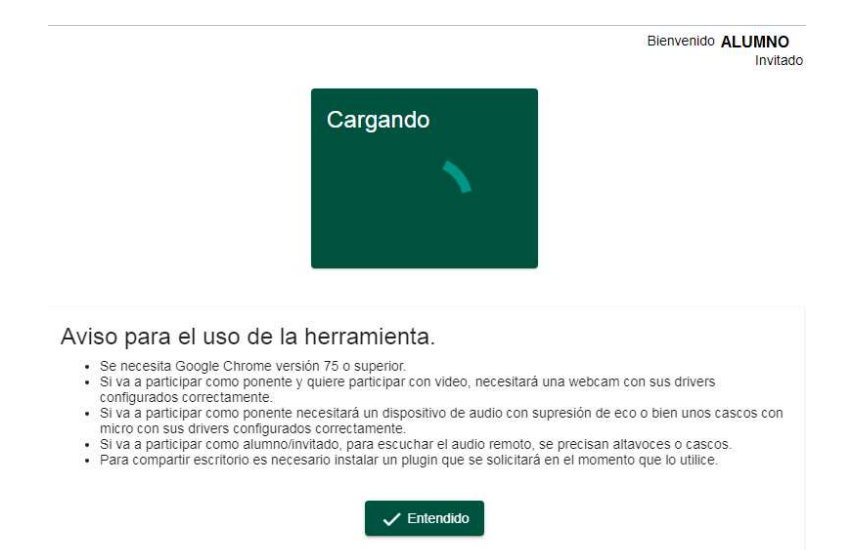

En la ventana se nos mostrará el asistente para configurar la cámara web de nuestro ordenador

|                                                                                                    | Bienvenido <b>organizacion</b><br>Moderador |
|----------------------------------------------------------------------------------------------------|---------------------------------------------|
| Configuración de la cámara, el micrófo                                                                                                    | ono y los altavoces:                        |
| 1 Configuración de la cámara                                                                                                    | 2 Configuración de audio                    |
| ■ Cámara<br>Logitech QuickCam Pro 9000 (046d:0990)                                                                                                    |                                             |
| Siguente paso                                                                                                    | COBILIO                                     |
| Aviso para el uso de la herramienta.                                                                                                    |                                             |
| <ul> <li>Se necesita Google Chrome versión 75 o superior.</li> <li>Si va a participar como ponente y quiere participar con video, necesitará correctamente.</li> </ul> | a una webcam con sus drivers configurados   |

- correctamente. Si va a participar como ponente necesitará un dispositivo de audio con supresión de eco o bien unos cascos con micro con sus drivers configurados correctamente. Si va a participar como alumno/invitado, para escuchar el audio remoto, se precisan altavoces o cascos. Para compartir escritorio es necesario instalar un plugín que se solicitará en el momento que lo utilice.

🗸 Entendido

Y el micrófono, que podremos probar antes de acceder a la sala para grabar video y audio.

| Configuración de la cámara, el micrófo                                                                                                    | no y los altavoces:                                                                                                    |
|----------------------------------------------------------------------------------------------------|----------------------------------------------------------------------------------------------------|
| Onfiguración de la cámara                                                                                                    | 2 Configuración de audio                                                                                                    |
| <ul> <li>Seleccionar Microfono</li> <li>Predeterminado - Micrófono del auricular (3- Logite •</li> </ul>                                                                                                    |                                                                                                    |
| 10 Altavoz 👻                                                                                                    |                                                                                                    |
| Máximo nivel de audio alcanzado: aceptable (-23 07 dB)                                                                                                    |                                                                                                    |
| ¿Cómo me escuchan el resto de participantes?: Probar esta opci                                                                                                    | ón sólo con auriculares. En caso                                                                                                    |
| contrario se produce reatroalimentación de audio con los altavoces d                                                                                                    | el sistema. Escuchar mi micro                                                                                                    |
| Nota: Si se escucha un sonido de reverberación, el micrófono está c<br>auriculares. En ese caso, será necesario bajar el volumen y / o alejar<br>auriculares.                                                                                                    | aptando la salida de sus altavoces /<br>el micrófono de los altavoces /                                                                               |
| Aviso para el uso de la herramienta                                                                                                    |                                                                                                    |
| <ul> <li>Se necesita Google Chrome versión 75 o superior.</li> <li>Si va a participar como ponente y quiere participar con video, necesitará correctamente.</li> <li>Si va a participar como ponente necesitará un dispositivo de audio con si micro con sus drivers configurados correctamente.</li> <li>Si va a participar como alumno/nivitado, para escuchar el audio remoto, :</li> <li>Para compartir escritorio es necesario instalar un plugin que se solicitará</li> </ul> | una webcam con sus drivers configurados<br>upresión de eco o bien unos cascos con<br>se precisan altavoces o cascos,<br>en el momento que lo utilice. |
| Entendido                                                                                                    |                                                                                                    |

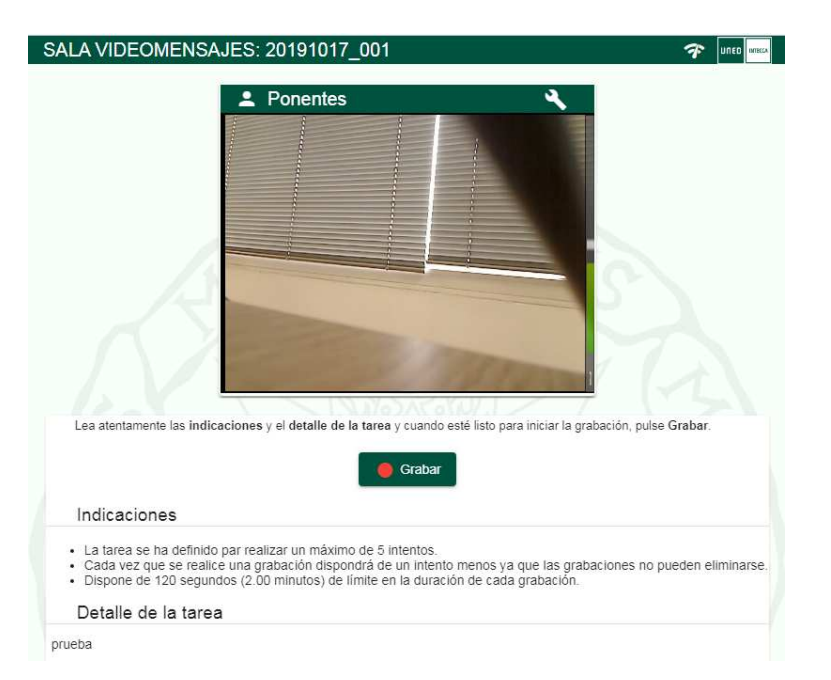

Después de configurar el video y el audio de nuestro ordenador ya nos aparece el botón de "Grabar"

En las "indicaciones" podremos revisar la información de la tarea, número de intentos permitidos, duración de la grabación.

Introduciremos el nombre de la grabación (p.e. "Grabación 1 – Luís Cabo Pemán") y pulsaremos el botón de "Iniciar Grabación":

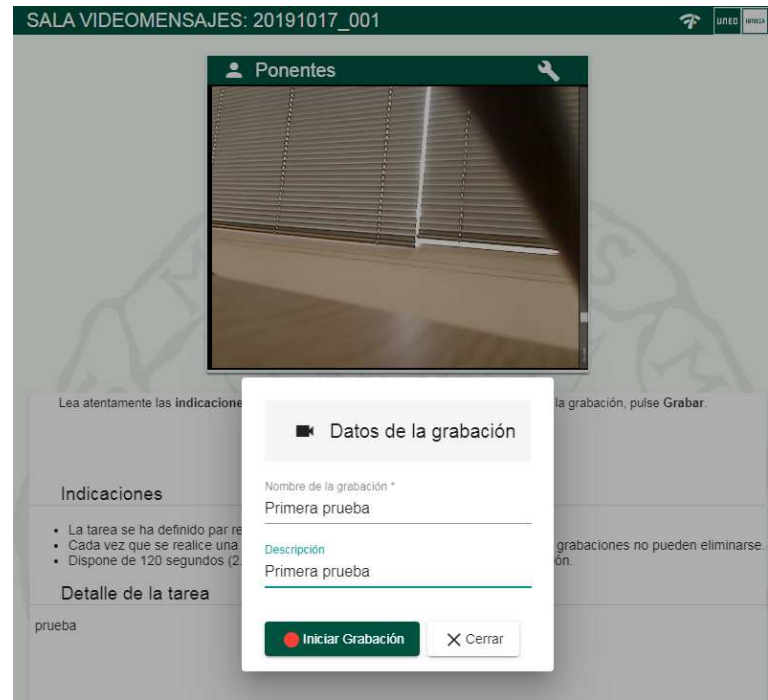

Ahora podremos detener la grabación cuando consideremos que hayamos terminado

|                                                                                                    | 00:00:00 🔴 🛷 UNED INI                                               |
|----------------------------------------------------------------------------------------------------|---------------------------------------------------------------------|
| Ponentes                                                                                                    |                                                                     |
| Cuando haya tinalizado la grabación, pulse Detener.                                                                                                    |                                                                     |
| Indicaciones                                                                                                    |                                                                     |
| La tarea se ha definido par realizar un máximo de 5 intentos.     Cada vez que se realice una grabación dispondrá de un intento me     Dispone de 120 segundos (2.00 minutos) de límite en la duración d | nos ya que las grabaciones no pueden eliminars<br>e cada grabación. |
| Detalle de la tarea                                                                                                    |                                                                     |
| ENY                                                                                                    | di                                                                  |
|                                                                                                    |                                                                     |
| Iniciando grabación                                                                                                    |                                                                     |
| Iniciando grabación Tener" nos aparecerá lo siguiente:                                                                                                    |                                                                     |
| Iniciando grabación Tener" nos aparecerá lo siguiente: SALA VIDEOMENSAJES: 20191017_001                                                                                                    | 00:00:49 <b>—</b> 4/100 илее и                                      |
| Iniciando grabación rener" nos aparecerá lo siguiente: SALA VIDEOMENSAJES: 20191017_001 Ponentes                                                                                                    |                                                                     |
| Iniciando grabación Tener" nos aparecerá lo siguiente: SALA VIDEOMENSAJES: 20191017_001 Ponentes Ponentes Usido haya finalizado la grabación, pulse Deterner.                                            |                                                                     |
| Iniciando grabación Enterén nos aparecerá lo siguiente: SALA VIDEOMENSAJES: 20191017_001                                                                                                    | OU:OU:49 • 20 UIIC •                                                |
| Iniciando grabación enery nos aparecerá lo siguiente: SALA VIDEOMENSAJES: 20191017_001                                                                                                    | exemption gratemini                                                 |
| Iniciando grabación Tener" nos aparecerá lo siguiente: SALA VIDEOMENSAJES: 20191017_001                                                                                                    | 00.00.49                                                            |

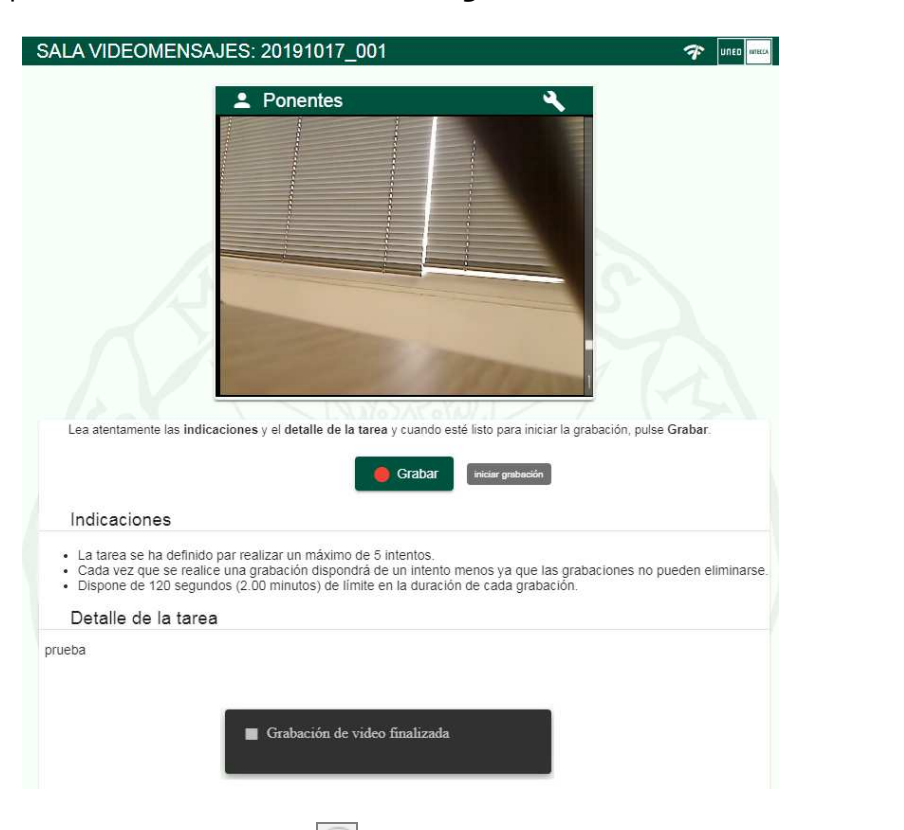

Si la grabación se ha detenido correctamente veremos el mensaje "Grabación de video finalizada" y podremos volver a iniciar otra nueva grabación

Si volvemos a la tarea, desde el icono Podremos reproducir las grabaciones realizadas Realizar grabación Asignar solución << Volver

|   | Título                | Autor                 | Descripción                               | Acciones |
|---|-----------------------|-----------------------|-------------------------------------------|----------|
| 0 | a1                    | José García (INTECCA) | Grabación de audio: a1                    |          |
| 6 | Ingles I - 2012/06/19 | José García (INTECCA) | Grabación de vídeo: Ingles I - 2012/06/19 |          |
| 0 | i1                    | José García (INTECCA) | Grabación de vídeo: i1                    |          |

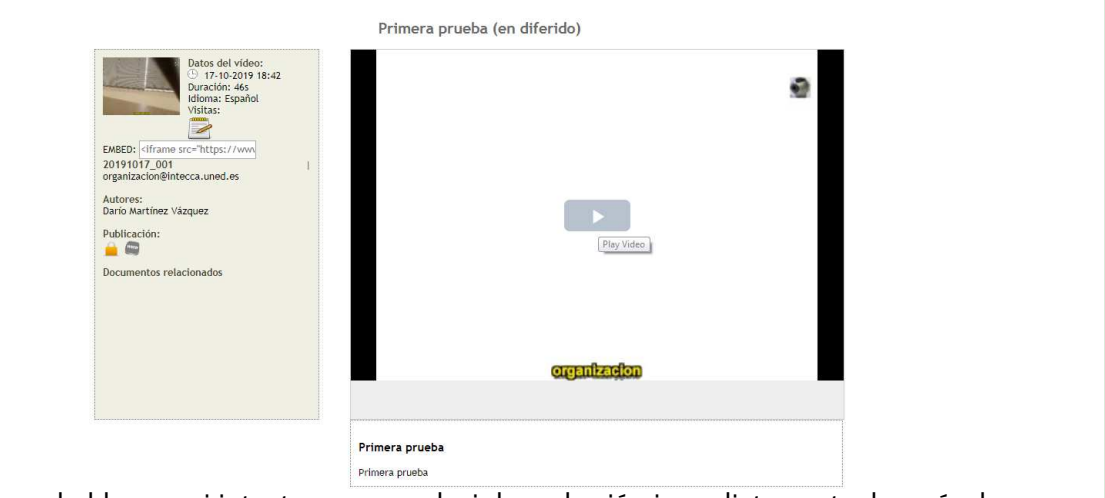

Es muy probable que, si intentamos reproducir la grabación inmediatamente después de haberla finalizado, nos salga el mensaje siguiente:

|                  | Bie                                             | nvenido     | .uned.es (UsuarioUNED) Español ▼<br>Inicio   Mi Portal   Mi cuenta   Usuarios   Cerrar sesiói |
|------------------|-------------------------------------------------|-------------|-----------------------------------------------------------------------------------------------|
|                  | Cadena Campus Diferido                          |             |                                                                                               |
| Todavía no se ha | a encontrado ningún vídeo con este identificado | r, si es ur | na grabación nueva es necesario esperar unos minutos                                          |

Esto se debe a que la grabación debe ser procesada y generar un archivo MP4 para poder reproducirla. Debemos esperar hasta que la grabación se haya procesado.

#### 4.1.- Enviar solución de la tarea

1. Cuando hayamos finalizado de grabar los diferentes intentos, desde el listado "Subir solución" podremos seleccionar el que nos interese y pulsar el botón "Asignar solución":

| Realizar grabación Asignar solución | << Volver             |                                           |          |
|-------------------------------------|-----------------------|-------------------------------------------|----------|
| Título                              | Autor                 | Descripción                               | Acciones |
| ⊂ ai                                | José García (INTECCA) | Grabación de audio: a1                    | ۵        |
| Ingles I - 2012/06/19               | José García (INTECCA) | Grabación de vídeo: Ingles I - 2012/06/19 | ۵        |
| Оп                                  | José García (INTECCA) | Grabación de vídeo: i1                    | ۵ 🖨      |

2. Una vez que el alumno ha enviado la respuesta, podrá rectificar y asignar otra diferente si ha grabado varios intentos.

# 5.-Sistemas de autenticación de los alumnos

Como sistema de autenticación del alumno, hay que tener en cuenta que el alumno estará en su domicilio, por tanto resulta complicado garantizar su identidad. Lo mejor será asignar la tarea como Videomensaje y no Audiomensaje con el fin de que el profesor-tutor pueda contrastar que el alumno es quién dice comparándola con una fotografía. De manera adicional se puede indicar en la descripción de la tarea que al comenzar la grabación, el alumno muestre su DNI a la webcam para que el evaluador pueda contrastar la identidad del evaluado.

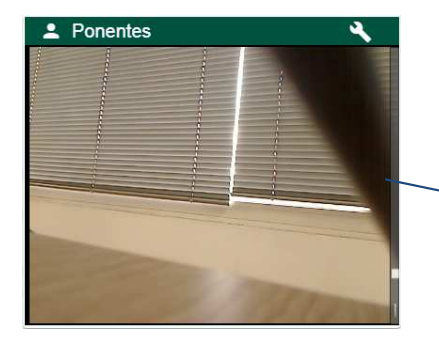

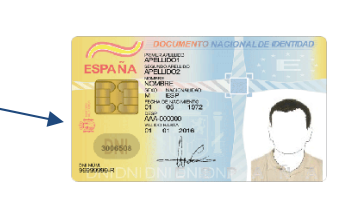

Estas medidas no pueden considerarse fiables al 100%, siendo la ideal para ello que el alumno se acercase al centro asociado y allí el personal del centro compruebe su identidad antes de realizar la grabación de la tarea como ocurre con los exámenes.

# 6.-Subir solución a una tarea AVIP-Pro

El profesor-tutor podrá asociar una solución a la tarea si así lo desea. Sólo será visible a los alumnos una vez finalice el plazo de entrega, además el profesor podrá rectificar la solución subiendo una nueva que sustituya la anterior.

| Solicitar notificaciones [Subs              | cript <mark>ore</mark> s] |                         |                |    |   |   |                    |
|---------------------------------------------|---------------------------|-------------------------|----------------|----|---|---|--------------------|
| Agregar Tareas 🗙                            |                           |                         |                |    |   |   |                    |
| Nombre 🗢                                    | Fecha de Inicio 👙         | Fecha de entrega 👙      |                |    |   |   | Tipo de Asignaciór |
| Prueba de inglés 1 (VM)<br>(Ver: Detalles ) | 15 Octubre 2010 18:00     | 22 Diciembre 2010 23:55 | Subir solución | ٩  |   | 0 | Tarea              |
| Prueba de inglés 2 (VM)<br>(Ver: Detalles ) | 01 Noviembre 2010 18:15   | 22 Diciembre 2010 23:55 | Subir solución | ٩  | Ø | 0 | Tarea              |
| Prueba de inglés 3 (VM)<br>(Ver: Detalles ) | 01 Diciembre 2010 18:15   | 22 Diciembre 2010 23:55 | Subir solución | ٩  |   | 0 | Tarea              |
| Prueba de inglés 4 (VM)<br>(Ver: Detalles ) | 20 Diciembre 2010 18:15   | 30 Enero 2011 23:55     | Subir solución | ٩, |   | 0 | Tarea              |

| ICONO               | DESCRIPCIÓN                                                                                                |
|---------------------|----------------------------------------------------------------------------------------------------|
| Subir solución      | Aquí el profesor-tutor podrá subir la solución<br>que el alumno verá una vez acabe el plazo<br>de entrega. |
| Ver/Editar solución | El profesor-tutor podrá modificar la solución<br>que haya subido anteriormente.                            |

Para subir la solución en primer lugar tendrá que grabar una solución y luego asignarla como solución a la tarea, también es posible realizar una nueva grabación que sustituya la que hayamos subido como solución:

| Realizar grabación Asignar solución | << Volver             |                                           |          |
|-------------------------------------|-----------------------|-------------------------------------------|----------|
| Título                              | Autor                 | Descripción                               | Acciones |
| C a1                                | José García (INTECCA) | Grabación de audio: a1                    | ۵ چ      |
| Ingles I - 2012/06/19               | José García (INTECCA) | Grabación de vídeo: Ingles I - 2012/06/19 | ۵ چ      |
| O i1                                | José García (INTECCA) | Grabación de vídeo: i1                    | ۵        |

| ICONO              | DESCRIPCIÓN                                                                                                    |
|--------------------|----------------------------------------------------------------------------------------------------|
| Realizar grabación | Podremos realizar varias grabaciones y luego<br>decidir cuál asociar como solución.                                             |
| Asignar solución   | La grabación que hayamos seleccionado se<br>asociará como solución.                                                             |
| R                  | Reproducir grabación, podremos verla todas<br>las veces que queramos antes de decidir<br>cual enviar como respuesta a la tarea. |
|                    | Borrar grabación                                                                                                    |

Aquí tenemos que considerar dos casos, cuando creamos la tarea:

- <u>Si no se permite entregar la tarea fuera del plazo</u>: en ese caso, si el profesor-tutor ha subido la solución, será visible automáticamente a los alumnos después del plazo de entrega.
- <u>Si se permite entregar la tarea fuera de plazo:</u> en ese caso el profesor-tutor cuando sube la solución podrá decidir una de estas dos opciones:
  - que la solución se publique automáticamente cuando se alcance el plazo de entrega, lo que implica que el alumno podrá consultar la misma y después entregar su tarea.
  - que la solución no se publique con lo que el alumno en ningún caso podrá consultar esa solución.

Por defecto, cuando se crea una tarea no es posible entregarla fuera de plazo.

#### 7.-Evaluación de una tarea AVIP-Pro

Una vez que el alumno ha entregado la solución a la tarea, el profesor-tutor tendrá que evaluarla.

 Para ello accederá a la comunidad o grupo de aLF correspondiente, y pulsaremos sobre "Calificaciones" dentro de "Mis herramientas". En el ejemplo se ha creado un enlace único que permite acceder a Evaluaciones y Tareas.

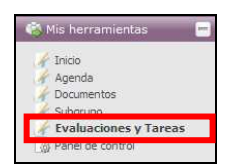

2. Ahora veremos un listado de tareas para su calificación:

| Calificaciones                                                                                |                                                                   |                                                                |                                               |
|-----------------------------------------------------------------------------------------------|-------------------------------------------------------------------|----------------------------------------------------------------|-----------------------------------------------|
| Administrar mis tipos de tarea                                                                |                                                                   |                                                                |                                               |
| Solicitar notificaciones [Subscriptores]                                                      |                                                                   |                                                                |                                               |
| Editar distribución de notas                                                                  |                                                                   |                                                                |                                               |
|                                                                                               |                                                                   |                                                                |                                               |
|                                                                                               |                                                                   |                                                                |                                               |
| Para calificar a los alumnos, haga click en e                                                 | l nombre de la tarea.                                             |                                                                |                                               |
| Para calificar a los alumnos, haga click en e                                                 | l nombre de la tarea.                                             |                                                                |                                               |
| Para calificar a los alumnos, haga click en el Nombre 🗘                                       | l nombre de la tarea.<br>Ponderación: 🗧                           |                                                                | Tipo de Asignación                            |
| Para calificar a los alumnos, haga click en el<br>Nembre 🌣                                    | I nombre de la tarea.<br>Ponderación: 9<br>0,00%                  | Historial de notas                                             | <b>Tipo de Asignación</b><br>Tarea            |
| Para calificar a los alumnos, haga dick en el<br>Nombre 🗘<br>A-1<br>A-2                       | I nombre de la tarea.<br>Ponderación: 4<br>0,00%<br>0,00%         | Historial de notas<br>Historial de notas                       | Tipo de Asignación<br>Tarea<br>Tarea          |
| Para calificar a los alumnos, haga dick en el<br>Nombre ‡<br>A-1<br>A-2<br>Prueba de inglés 1 | I nombre de la tarea.<br>Ponderación:<br>0,00%<br>0,00%<br>20,00% | Historial de notas<br>Historial de notas<br>Historial de notas | Tipo de Asignación<br>Tarea<br>Tarea<br>Tarea |

| ICONO                        | DESCRIPCIÓN                                                                   |
|------------------------------|-------------------------------------------------------------------------------|
| Editar distribución de notas | Aquí podremos indicar la ponderación de<br>cada tarea en la nota final.       |
| Historial de notas           | Podremos consultar el histórico de notas de la tarea asignadas a los alumnos. |

3. Para calificar una tarea pulsaremos sobre el nombre de la misma, en "Ver respuesta" podremos ver la grabación de cada alumno para su evaluación posterior:

| tormación                                                                    | Estudiantes                                                                          | Evaluados(0)                                                                                        | Estudiantes N                                                         | o Evaluados(1)                                                           | Estudiante                            | as sin responder(14)                             | Evaluar Con Archivo                         |
|------------------------------------------------------------------------------|--------------------------------------------------------------------------------------|----------------------------------------------------------------------------------------------------|-----------------------------------------------------------------------|--------------------------------------------------------------------------|---------------------------------------|--------------------------------------------------|---------------------------------------------|
| os son los<br>ade usar m<br>o usa come<br>ck aquí si u<br><b>R FOTOS D</b> I | estudiantes qu<br>ás espacio de<br>entarios cortos<br>sted quiere ba<br>E LOS ALUMNO | ue ya respondier<br>texto asignado<br>para la calificaci<br>ajar todas las res<br><b>DS: Sí/</b> NO | on pero que no<br>o añadir un ard<br>ón del estudiar<br>puestas en un | han sido evalua<br>nivo de correciór<br>te puede usar la<br>solo archivo | idos.<br>para la tare<br>os campos No | a del alumno usando l<br>ota y Comentario del li | a opción Ficha de evalua<br>stado de abajo. |
| ar mensaje<br>Enviar                                                         | de correo a: <b>Es</b> i<br>Notas                                                    | tudiantes No Eva                                                                                    | luados                                                                |                                                                          |                                       |                                                  |                                             |
| riar mensaje<br>Enviar<br>Nomb                                               | de correo a: Esi<br>Notas                                                            | tudiantes No Eva                                                                                    | luados<br>ADO \$                                                      | ENTREGA                                                                  | NOTA                                  | COMENTARIOS                                      | Ficha de Evaluació                          |

| ICONO                                                | DESCRIPCIÓN                                                                                                    |
|------------------------------------------------------|----------------------------------------------------------------------------------------------------|
| Información                                          | Información general de la tarea.                                                                                                    |
| Estudiantes Evaluados(0)                             | Listado de estudiantes ya evaluados con<br>las notas y comentarios asociados.                                                                                  |
| Estudiantes No Evaluados(1)                          | Listado de estudiantes a los que aún no se<br>han evaluado.                                                                                                    |
| Estudiantes sin responder(14)                        | Estudiantes que todavía no han<br>respondido a la tarea.                                                                                                    |
| Evaluar Con Archivo                                  | Permite descargar un fichero CSV con los<br>datos de los alumnos, sobre ese fichero<br>podremos asignarles notas y subirlo a la<br>tarea con sus evaluaciones. |
| Enviar mensaje de correo a: Estudiantes No Evaluados | Podremos enviar un correo electrónico de<br>recordatorio a los alumnos que aún no<br>hayan respondido a la tarea.                                              |
| Ver respuesta                                        | Se reproducirá la grabación del alumno<br>para su evaluación.                                                                                                  |
| NOTA                                                 | En esta columna indicaremos la nota del alumno.                                                                                                    |
| COMENTARIOS                                          | Opcionalmente podremos añadir<br>comentarios a la tarea del alumno.                                                                                            |
| Ficha de Evaluacion                                  | Ficha en la que podremos detallar<br>comentarios internos del profesor-tutor<br>acerca de la tarea del alumno.                                                 |

Enviar Notas Una vez evaluada la tarea pulsaremos aquí para asignar la nota.

Para facilitar la labor de evaluación, se presentan una serie de pestañas a través de las cuales podemos acceder a los grupos de:

- Estudiantes evaluados
- Estudiantes no evaluados
- Estudiantes sin responder
- 4. Una vez visualizada la grabación por parte del evaluador, se puede asignar la nota y añadir comentarios a la misma, pulsaremos el botón "Enviar notas" y entonces el alumnos pasará a la pestaña "Estudiantes evaluados".

| Notas de lo    | os alumnos pa         | ra : Prueba   | a de inglé      | s 1                    |                    |                |            |                    |
|----------------|-----------------------|---------------|-----------------|------------------------|--------------------|----------------|------------|--------------------|
| Información    | Estudiantes Evalu     | ados(1) Est   | udiantes No E   | valuados(0)            | Estudiantes sin re | sponder(15)    | Evaluar Co | n Archivo          |
| VER FOTOS DE   | LOS ALUMNOS:SÍ/N      | 10            | Media 6         | ,00 M <b>ediana</b> 6, | 00 Moda            |                |            |                    |
| Enviar mensaje | de correo a: Estudian | tes Evaluados | Editar todas la | s Evaluaciones         |                    |                |            |                    |
| Nombre         | Nota                  | PUNTOS \$     | ENTREGA         | COMENTAR               | OS Fecha d         | 2 Evaluación 🗘 |            |                    |
| 1. Cabo Pem    | án, Luis 6.0          | 12.00         |                 | Se debe mejo           | rar 2010-1         | 0-04 11:16:43  |            | Historial de Notas |

| ICONO                                             | DESCRIPCIÓN                                                                     |
|---------------------------------------------------|---------------------------------------------------------------------------------|
| Enviar mensaje de correo a: Estudiantes Evaluados | Podremos enviar un correo electrónico de recordatorio a los alumnos evaluados.  |
|                                                   | Aquí podremos acceder a la ficha de<br>evaluación del alumno.                   |
| 9                                                 | Eliminar evaluación, el alumnos pasará a la pestaña "Estudiantes no evaluados". |
| Historial de Notas                                | Podremos consultar el historial de notas<br>del alumno.                         |

5. Para acceder al listado de alumnos que no hayan contestado aún la tarea pulsaremos en la pestaña "Estudiantes sin responder"

| ación Estudiantes Evaluados(1)                                                                                                    | Estudiantes No Evaluados(0)                                                        | Estudiantes sin responder( | 15) Evaluar Con Archivo        |
|----------------------------------------------------------------------------------------------------|------------------------------------------------------------------------------------|----------------------------|--------------------------------|
| : usar más espacio de texto<br>n Ficha de evaluación. Si sol<br>y Comentario del listado de<br>TOS DE LOS ALUMNOS: Si /NO<br>mensaje de correo a: Estudiantes sin r<br>Enviar Notas | asignado o añadir un aro<br>o usa comentarios cortos<br>abajo.<br><b>responder</b> | para la calificación del d | estudiante puede usar los camp |
| Nombre 🔷                                                                                                    | NOTA                                                                               | COMENTARIOS                | Ficha de Evaluación            |
| Aguilar, Vivian                                                                                                    |                                                                                    |                            | Ficha de Evaluacion            |
| Alonso Silvan, Vanesa                                                                                                    |                                                                                    |                            | Ficha de Evaluacion            |
| Alonso Yahoo, Vanesa                                                                                                    |                                                                                    |                            | Ficha de Evaluacion            |
| Ardela, Billy                                                                                                    |                                                                                    |                            | Ficha de Evaluacion            |
| Bacas Riveiro, Luis Ignacio                                                                                                    |                                                                                    |                            | Ficha de Evaluacion            |
| Cordova Morales, Miguel Angel                                                                                                    |                                                                                    |                            | Ficha de Evaluacion            |
| Lenguas Silva, Elena                                                                                                    |                                                                                    |                            | Ficha de Evaluacion            |
| Luzón, José Maria                                                                                                    |                                                                                    |                            | Ficha de Evaluación            |
| Morales Hidalgo, Raúl                                                                                                    |                                                                                    |                            | Ficha de Evaluacion            |
| Calificar con 0 (cero)<br>Comentario                                                                                                    |                                                                                    |                            |                                |

| ICONO                                                 | DESCRIPCIÓN                                                                                                    |
|-------------------------------------------------------|----------------------------------------------------------------------------------------------------|
| Enviar mensaje de correo a: Estudiantes sin responder | Podremos enviar un correo electrónico de<br>recordatorio a los alumnos que no hayan<br>respondido.             |
| Enviar Notas                                          | Podremos enviar las notas que hayamos<br>establecido en la columna "NOTA" junto<br>con los comentarios.        |
| Ficha de Evaluacion                                   | Ficha en la que podremos detallar<br>comentarios internos del profesor-tutor<br>acerca de la tarea del alumno. |
| Calificar con 0 (cero)                                | Aquí podremos calificar a todos con cero<br>enviando el comentario que indiquemos<br>debajo                    |
| Comentario                                            | Comentario que recibirán todos cuando la<br>calificación es cero.                                              |

Desde esta pestaña podremos enviar un correo de recordatorio a los que aún no hayan entregado la tarea, asignar notas y comentarios de forma individual por alumno o bien calificar a todos con cero si por ejemplo, ha finalizado el plazo de entrega.

### 8.-Ver la evaluación de la tarea por parte del alumno

El alumno podrá visualizar su nota y consultar los comentarios del profesor-tutor. Para ello, no tiene más que acceder a su comunidad o grupo en aLF, ir a la sección de "Calificaciones" y consultar la nota que se le ha puesto.

| Solicitar notificaciones                                                        |                                             |                                                                                                    |                                                                               |                    |
|---------------------------------------------------------------------------------|---------------------------------------------|----------------------------------------------------------------------------------------------------|-------------------------------------------------------------------------------|--------------------|
| Pulse el icono 🧭 para acceder a la co<br>Pulse el icono 🖂 si necesita enviar un | rrección del equipo<br>n correo electrónico | o docente (se abrirá en una v<br>o en caso de duda/reclamaci                                          | ventana nueva)<br>ón                                                          |                    |
| Nombre 🗘                                                                        | NOTA                                        | Calificado por                                                                                        | Comentarios                                                                   | Valor neto         |
| A-1                                                                             | Sin evaluar                                 |                                                                                                    | Sin comentarios                                                               | Sin evaluar        |
| A-2                                                                             | Sin evaluar                                 |                                                                                                    | Sin comentarios                                                               | Sin evaluar        |
| Prueba de inglés 1                                                              | 6.0                                         | 🖾 Rodriguez, Amalio                                                                                   | Ver comentarios                                                               | 4,8/8              |
| Prueba de inglés 2                                                              | Sin evaluar                                 |                                                                                                    | Sin comentarios                                                               | Sin evaluar        |
| Su nota total en esta clase es: 4,8/8                                           |                                             |                                                                                                    |                                                                               |                    |
| Su nota total en esta clase es: 4,8/8                                           |                                             | DESCRIP                                                                                               | CIÓN                                                                          |                    |
| Su nota total en esta clase es: 4,8/8                                           | Pod                                         | <b>DESCRIP</b><br>Iremos enviar un co<br>ofesor-tutor que ha<br>tarea                                 | <b>CIÓN</b><br>rreo electrónico<br>evaluado nues                              | o al<br>tra        |
| Su nota total en esta clase es: 4,8/8                                           | Pod<br>pro<br>Aq                            | DESCRIP(<br>Iremos enviar un co<br>ofesor-tutor que ha<br>tarea<br>juí se podrá consult<br>profesor-t | <b>CIÓN</b><br>rreo electrónico<br>evaluado nues<br>ar la solución c<br>utor. | o al<br>tra<br>del |

|                 | evaluado su tarea.                                              |
|-----------------|-----------------------------------------------------------------|
| Ver comentarios | Aquí de podrán consultar los comentarios<br>del profesor-tutor. |

El profesor-tutor podrá decidir si publica o no una solución a la tarea que los alumnos podrán consultar una vez finalice el plazo de entrega teniendo en cuenta los siguientes casos:

- <u>Si no se permite entregar la tarea fuera del plazo</u>: en ese caso, si el profesor-tutor ha subido la solución, será visible automáticamente a los alumnos después del plazo de entrega.
- <u>Si se permite entregar la tarea fuera de plazo:</u> en ese caso el profesor-tutor cuando sube la solución podrá decidir una de estas dos opciones:
  - que la solución se publique automáticamente cuando se alcance el plazo de entrega, lo que implica que el alumno podrá consultar la misma y después entregar su tarea.
  - que la solución no se publique con lo que el alumno en ningún caso podrá consultar esa solución.

Por defecto, cuando se crea una tarea no es posible entregarla fuera de plazo.

#### 9.-Aspectos a tener en cuenta

Por defecto, cuando se crea una tarea no es posible entregarla fuera de plazo.

- Los enunciados y descripciones de la tarea deberán indicar claramente:
  - Si la tarea requiere una grabación de Audiomensaje o de Videomensaje.
  - Los plazos de inicio y fin de entrega de la tarea y si se permite o no la entrega fuera de plazo.
  - o El número de intentos permitido antes de subir la solución definitiva.
  - La duración máxima de la grabación.
- Cuando el profesor-tutor crea una tarea, por defecto está configurada para que no ser permita su entrega fuera de plazo. Para lo contrario, deberá indicarlo expresamente el profesor-tutor.
- La descripción de la tarea aunque no es obligatoria es muy recomendable que la especifique el profesor-tutor dado que es el texto que estará visible cuando se grabe la solución. Se recomienda aprovecharlo para indicar el enunciado de la tarea.
- Es posible añadir a una tarea un fichero adjunto con el enunciado aunque se debe tener en cuenta que si utilizamos la descripción para ello quizá no sea necesario.
- Desactivar el bloqueo de ventanas emergentes en el navegador. Cuando se quiere grabar una solución a la tarea se abrirá una nueva ventana del navegador, si está el bloqueo activado no podremos grabar.
- Antes de grabar una tarea asegurarse de que el micrófono y la Webcam funcionan correctamente utilizando para ello programas como el Grabador de sonidos de Windows o el propio software que tiene la Webcam.